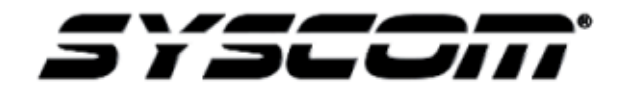

# NOTA TÉCNICA / TECH NOTE

Título: Crear contraseña de aplicación en Gmail Producto: Dispositivos HIKVISION / EPCOM Referencia: Fecha: 28 - 06 - 2016

# Problema:

El dispositivo HIKVISION / EPCOM no envía notificaciones por medio de correo electrónico.

## Solución:

Crear una contraseña de aplicación de Gmail para el dispositivo.

#### Paso 1.- Entrar a Mi cuenta

| Google                         |                      |                                                  | ~ Q                  | ~                 | . 0         |
|--------------------------------|----------------------|--------------------------------------------------|----------------------|-------------------|-------------|
| Gmail <del>-</del>             | · C Más ▼            |                                                  |                      | 1.                |             |
| REDACTAR                       | Principal            | 🔝 Social 📎                                       | 9                    | G                 | 6           |
| Recibidos<br>Destacados        | C - motoliki         | Williada Gale Galaticita Dividual                | Mi cuenta            | Búsqueda          | Maps        |
| Enviados                       | C (antipatri)        | With Bally halfs Congression from the            |                      |                   |             |
| Borradores<br>Más <del>▼</del> | Microsoft Statistics | Cambridge of the Station in discovered in the C  |                      |                   | G           |
| 💽 Ingenieria - 🛛 Q             | C - mentionette      | Witten Weating Ballie Congressioning Vice Vic    | YouTube              | Play              | Noticias    |
|                                | C C methodal         | White Whattag halfs: Congristinitant You'ld      | M                    |                   | 01          |
|                                | anisetti             | Welliallin Tale: The question regime years       |                      |                   | 31          |
|                                | C to second          | Wellington Table 7916 specifics regime (rec)to   | Gmail                | Drive             | Calendar    |
|                                | C - Reiman           | Second all Seman Autors Prant                    |                      | G                 |             |
|                                | C in annual          | RENE Addiation Colle: "The apenditic regime      | G                    | X                 | A.          |
|                                | C - ministri         | RENE Additation Golds: This question engine      | Google+              | Traductor         | Fotos       |
| No hav chate regiontee         | C - mentality        | CONTAINS WANTY AND CONTRACT                      |                      |                   |             |
| Iniciar uno nuevo              | C C second           | ADAT AND ADD TO BE THE PROVIDE SUPPORT           |                      | Más               |             |
|                                | C is setable         | ADAL Melliation Table 711 acceler registry yo    | u to entier a verifi | cation code for a | n. 9/10/1   |
|                                | C - antioth          | NUMBER AND INCOME. The specific regimes y        | no is enter a ver    | fication code to  | 29/9/       |
|                                | 12 M M               | WINAMERSI ANT ADDRESS MADE TO A DESCRIPTION OF A | an automatically     | generated a-m     | a op 18/9/1 |

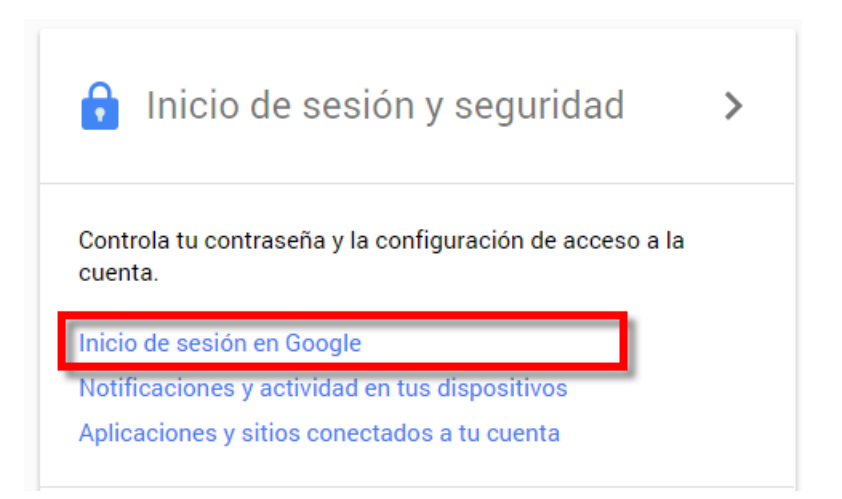

### Paso 3.- Seleccionar la opción Contraseñas de aplicación

| Inicio de sesión y seguridad                                                                                                    |                                                                                                    |                                         |   |  |  |
|----------------------------------------------------------------------------------------------------|----------------------------------------------------------------------------------------------------|-----------------------------------------|---|--|--|
|                                                                                                    | Inicio de sesión en Google                                                                                                    |                                         |   |  |  |
|                                                                                                    | Controla tu contraseña y el acceso a la cuenta, junto con las opciones de recuperación si se te bloquea el acceso a la misma.                                                                                                    |                                         |   |  |  |
| Procura elegir una contraseña segura<br>Una contraseña segura contiene una combinación de números, letras y símbolos, es difícil de<br>adivinar, no se parece a una palabra real y solo se usa en esta cuenta. |                                                                                                    |                                         |   |  |  |
|                                                                                                    | Contraseña y método de inicio de sesión<br>Tu contraseña protege tu cuenta. También puedes añadir una segunda capa<br>de protección con la verificación en dos pasos, la cual envía un código de un<br>solo uso a tu teléfono para que lo introduzcas cuando inicies sesión. De esta<br>manera, aunque alguien consiga robar tu contraseña, no podrá entrar en tu<br>cuenta.<br>Nota: Para cambiar esta configuración, debes confirmar la contraseña. |                                         |   |  |  |
|                                                                                                    | Contraseña                                                                                                    | Última modificación: 8 de julio de 2015 | > |  |  |
|                                                                                                    | Verificación en dos pasos                                                                                                    | Desde el día: hace 1 minuto             | > |  |  |
|                                                                                                    | Contraseñas de aplicación                                                                                                    | Ninguna                                 | > |  |  |

**NOTA IMPORTANTE:** La **Verificación en dos pasos** debe de estar activada, en caso de que no sea así es necesario activarla antes de continuar con el siguiente paso.

**Paso 3.-** Seleccionar la opción **Otra** *(nombre personalizado)* y posteriormente asignarle un nombre con el cuál se identifique la aplicación.

| ÷ | Contraseñas de aplicación                                                                                                    |                             |  |  |  |
|---|----------------------------------------------------------------------------------------------------|-----------------------------|--|--|--|
|   | Las contraseñas de aplicación permiten a los usuarios de la verificación en dos pasos acceder a las<br>cuentas de Google a través de aplicaciones, como la aplicación de correo electrónico en iPhone o Mac, o<br>Outlook. Generaremos las contraseñas de aplicación por ti, de modo que no tendrás que recordarlas.<br>Más información |                             |  |  |  |
|   | No tienes contraseñas de aplicación.                                                                                                    |                             |  |  |  |
|   | Correo                                                                                                    | ionar dispositivo 👻 GENERAR |  |  |  |
|   | Calendario                                                                                                    |                             |  |  |  |
|   | Contactos                                                                                                    |                             |  |  |  |
|   | YouTube                                                                                                    |                             |  |  |  |
|   | Otra (nombre personalizado)                                                                                                    |                             |  |  |  |
|   |                                                                                                    |                             |  |  |  |

# Ejemplo: DVR\_HIKVISION

| ÷ | Contraseñas de aplicación                                                                                                    |
|---|----------------------------------------------------------------------------------------------------|
|   | Las contraseñas de aplicación permiten a los usuarios de la verificación en dos pasos acceder a las<br>cuentas de Google a través de aplicaciones, como la aplicación de correo electrónico en iPhone o Mac, o<br>Outlook. Generaremos las contraseñas de aplicación por ti, de modo que no tendrás que recordarlas.<br>Más información |
|   | No tienes contraseñas de aplicación.                                                                                                    |

**Paso 4.-** En la siguiente ventana aparecerá **Tu contraseña de aplicación para el dispositivo**, esa es la contraseña asignada que se utilizará.

| Contraseña de aplicación generada          |                                                                                                    |  |  |
|--------------------------------------------|----------------------------------------------------------------------------------------------------|--|--|
|                                            | Tu contraseña de aplicación para el dispositivo                                                                                                    |  |  |
|                                            | drpl zrtx dtxb vuao                                                                                                    |  |  |
|                                            | Cómo utilizarla                                                                                                    |  |  |
| Email<br>securesally@gmail.com<br>Password | Accede a la sección de configuración de tu<br>cuenta de Google en la aplicación o el<br>dispositivo que estés intentando configurar.<br>Sustituye tu contraseña por la contraseña de<br>16 caracteres que se muestra arriba.<br>Al igual que la contraseña normal, esta<br>contraseña de aplicación ofrece acceso<br>completo a tu cuenta de Google. No tendrás<br>que recordarla, así que no la escribas ni la<br>compartas con nadie. |  |  |
|                                            | LISTO                                                                                                    |  |  |

**Paso 5.-** Entrar al menú de configuración de correo electrónico del dispositivo y utilizar la contraseña generada anteriormente.

| HIKVISION             | Live View Reprod.         | Imagen Co                       | nfiguración |                            |
|-----------------------|---------------------------|---------------------------------|-------------|----------------------------|
| Local                 | Email Acceso a plataforma | HTTPS Otros                     |             |                            |
| 🛅 Sistema             | Remitente                 | Pruebas                         | ]           |                            |
| 🚱 Red                 | Dirección del remitente   | syscompruebas@gmail.com         | ]           |                            |
| Ajustes básicos       | Servidor SMTP             | smtp.gmail.com                  | ]           |                            |
| Ajustes avanzados     | Puerto SMTP               | 465                             | ]           |                            |
| Vídeo y audio         | Habilita SSL              |                                 |             |                            |
| 🔝 Imagen              | Imagen adjunta            |                                 | _           |                            |
| Evento                | Intervalo                 | 2                               | ∕ sg        |                            |
| Almacenamiento        | Autenticación             |                                 | ~           |                            |
| Detección de vehículo | Nombre de usuario         | syscompruebas@gmail.com         |             |                            |
| 😮 VCA                 | Contraseña                | • • • • • • • • • • • • • • • • |             |                            |
| -                     | Confirmar                 | •••••                           | <b>S</b>    |                            |
|                       | Destinatario              |                                 |             |                            |
|                       | N°                        | Destinatario                    |             | Dirección del destinatario |
|                       | 1                         | Pruebas                         |             | syscompruebas@gmail.com    |
|                       | 2                         |                                 |             |                            |
|                       | 3                         |                                 |             |                            |
|                       |                           |                                 |             |                            |
|                       |                           | _                               |             |                            |
|                       | 🗎 Guardar                 |                                 |             |                            |

Después de pegar la contraseña y confirmarla, dar clic en Guardar.